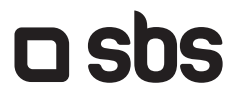

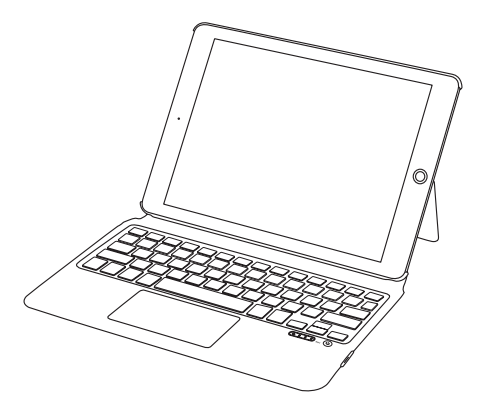

TABOOKPR011KBOARD

# Case with Touchpad Keyboard

Designed for iPad 10.9" and iPad 11"

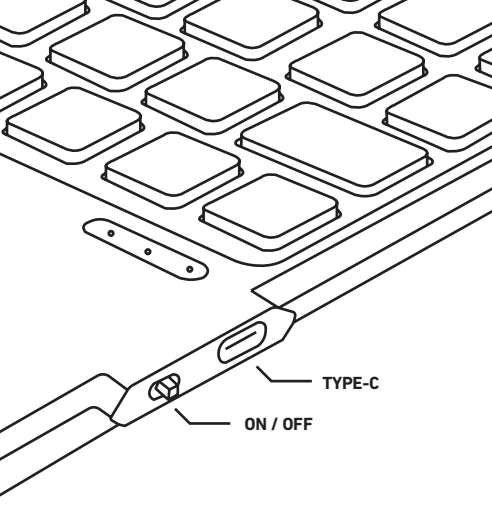

# SPECIFICATION

QWERTY Italian layout Frequency 2.4 GHz Input: 5 V D.C. 0,5 A max Working current: <8 mA Standby current: 0.3 mA Sleeping current: <40µA

Working distance: 10 meters Battery 500mAh Charging time: 2-3 hours Prf: max 3 mW

| UK | User Manual             | 4  |
|----|-------------------------|----|
| IT | Manuale di istruzioni   | 8  |
| F  | Mode d'emploi           | 12 |
| D  | Bedienungsanleitung     | 16 |
| ES | Manual de instrucciones | 18 |

For other informations please contact us at **info@sbsmobile.com**.

# UK USER MANUAL

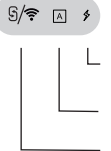

On/off and bluetooth link indicator light: After turning on the power, the switch will be on for 3 seconds. Low battery indicator: flashes when the battery is too low to prompt for charging.

Charging indicator: long on when charging, and goes off when charging is complete.

Upper and lower case status indicator: the light is on when the keyboard is in the upper case input state

Flashes after entering the Bluetooth pairing mode, and turns off when the Bluetooth link is successful

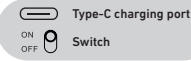

#### Bluetooth link operation steps

- After turning the power switch to the ON position, the battery indicator light will be on for 3 seconds
- 2 Unlock the iPad and tap "Settings".
- 3 In the settings menu, tap "Bluetooth"
- 4 Press the "C key (connect)" + Fn key for 2 seconds, the Bluetooth light flashes to start pairing.
- 5 Discover the Bluetooth keyboard device: Keyboard and click, it will connect automatically.
- 6 After the blue night connection is successful, the pairing indicator will be off, and the device will be displayed as "connected" in the Bluetooth device list.

#### Note

- If the keyboard case has no function after the connection is successful, please follow the steps below to set your iPad: Open Settings - General - Keyboard - Physical Keyboard - Turn Caps - Lock Keys to switch languages.
- 2 Introduction of three backlight modes: monochrome backlight; breathing light; the backlight is turned off;

# **Keyboard shortcuts**

|         | Back to main interface    | *-           | Brightness decrease                | ₩+  | Brightness Plus |
|---------|---------------------------|--------------|------------------------------------|-----|-----------------|
| Q       | Search                    |              | On-screen keyboard                 | ۲   | Language switch |
| 144     | Previous song             | ►II          | Play/Pause                         | ••• | Next song       |
| Connect | Bluetooth pairing<br>+ FN | ₫-           | Volume down                        | ₫+  | Volume up       |
|         | Select all                | D)           | Сору                               | 3   | Paste           |
| ø       | Touch panel on/off        | - <b>``\</b> | Backlight brightness<br>adjustment |     | Lock screen     |
| Fn      | Fn composite<br>function  | 6<br>B       | Light color conversion             |     |                 |

# **IOS13** system touchpad gestures

# Single-finger operation

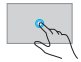

Left mouse button (customizable)

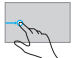

Switch the App to the right: swipe from the left edge to the right

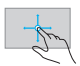

Cursor movement, single finger movement

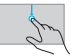

Open the APP switcher: swipe down from the top edge

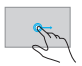

Drag the item: doubletap with one finger to keep moving

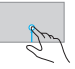

Open the program: swipe up from the bottom edge

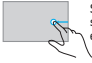

Switch APP to the left: swipe from the right edge to the left

# Two-finger operation

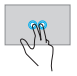

Right mouse button (customizable)

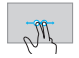

Scroll left and right: Double horizontal movement

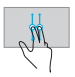

Scroll up and down, two-finger scroll vertically

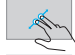

M

Zoom in (for browsers)

Zoom out (for browsers)

#### Three-finger operation

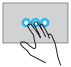

Middle mouse button (customizable)

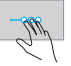

Switch APP to the left (task bar mode): Three fingers move left

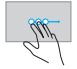

Switch APP to the right (task bar mode): Three fingers move right

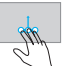

Return to the home screen : swipe up with three fingers

Four-finger operation

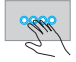

Screenshot: Four-finger tap

### Notice

- When not in use for a long time, it is recommended to turn off the keyboard to prolong the life of the battery.
- 2 In order to obtain a longer battery life, it is recommended to charge the keyboard only when the power light is flashing, and the charging time ispreferably not less than 2 hours.

#### Power saving sleep mode:

When there is no operation on the keyboard for 15 minutes, it will automatically enter the sleep mode, and all LEDs will be turned off. When you need to use it, just press any key and wait for about 3 seconds, the keyboard will wake up and automatically connect to Bluetooth, and you can operate normally work.

# Troubleshooting

- 1 Make sure the movie is turned on
- 2 Make sure the keyboard is within an operable distance
- 3 Make sure the battery has energy
- 4 Make sure your tablet's Bluetooth settings are turned on
- 5 Determine the wireless keyboard and bluetooth link
- 6 Make sure the wireless keyboard and Bluetooth are paired

#### Clean

Clean the keyboard with water, alcohol, or an alcohol-like sanitizer.

#### Charge

When the battery is low, the low-battery indicator will flash continuously, and the keyboard needs to be charged at this time.

1 - Connect the Type-c end of the original accessory USB cable to the Type-c charging port on the keyboard.

2<sup>2</sup>-Connect the Å end of the USB cable to the power adapter or the USB port of the computer (the power adapter is not included).
3 - During the charging process of the keyboard, the charging indicator light will be on for a long time, and it will automatically turn off when fully charged.

# If you can't find the setting content you need, please search directly in the setting top without the search box.

Switch between Chinese and English capitalization: Settings - General - Physical Keyboard - Turn on theuse of caps lock key switching - Press the Caps lock key on the keyboard during subsequent use to switch between Chinese and English capitalization.

iPad keyboard cover screen: settings - display and brightness - open lock / unlock - then close the keyboard cover to automatically screen off.

How to turn on the touch pad - settings - accessibility - assistive touch-set to on to turn on the keyboard touch pad.

#### The above functions require 10S13 or above system

# IT USER MANUAL

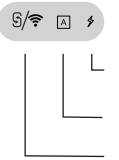

Spia di accensione/spegnimento e collegamento Bluetotti: dopo aver acceso l'alimentazione. l'interruttore si accenderà per 3 secondi. Indicatore di batteria scarica: lampeggia quando la batteria è troppo scarica per richiedere una ricarica. Indicatore di carica: fisso durante la ricarica, si spegne quando la ricarica è completa

Indicatore di stato maiuscolo e minuscolo: la spia è accesa quando la tastiera è nello stato di inserimento maiuscolo

Lampeggia dopo l'accesso alla modalità di associazione Bluetooth e si spegne quando il collegamento Bluetooth è riuscito

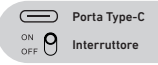

# Passaggi operativi del collegamento Bluetooth

- Dopo aver ruotato l'interruttore di alimentazione in posizione ON, la spia della batteria si accenderà per 3 secondi;
- 2 Sblocca l'iPad e tocca "Impostazioni"
- 3 Nel menu delle impostazioni, tocca "Bluetooth"
- 4 Premi il tasto "C (connetti)" + tasto Fn per 2 secondi, la spia Bluetooth lampeggia per avviare l'associazione.
- 5 Scopri il dispositivo tastiera Bluetooth: Tastiera e fai clic, si collegherà automaticamente.
- 6 Dopo che l'avvio della connessione, l'indicatore di associazione si spegnerà e il dispositivo verrà visualizzato come "connesso" nell'elenco dei dispositivi Bluetooth.

### Nota:

1 - Se la custodia della tastiera non attiva alcuna funzione dopo che la connessione è riuscita, segui i passaggi seguenti per impostare il tuo iPad: Apri Impostazioni - Generale - Tastiera -Tastiera fisica - Blocco maiuscolo - Blocca tasti per cambiare lingua.

 Introduzione di tre modalità di retroilluminazione: retroilluminazione monocromatica luce intermittente la retroilluminazione è disattivata

# **Keyboard shortcuts**

|         | Torna all'interfaccia<br>principale              | *-              | Diminuzione della<br>luminosità                             | ₩+  | Più Luminosità |
|---------|--------------------------------------------------|-----------------|-------------------------------------------------------------|-----|----------------|
| Q       | Cerca                                            |                 | Tastiera sullo<br>schermo                                   | ۲   | Cambio lingua  |
| 144     | Brano precedente                                 | ►II             | Riproduci/Pausa                                             | ••• | Prossimo brano |
| Connect | Associazione<br>Bluetooth + FN                   | ₫-              | Volume -                                                    | ₫+  | Volume +       |
|         | Seleziona tutto                                  | D)              | Соріа                                                       | 3   | Incolla        |
| ø       | Attivazione/disattivazione<br>del pannello touch | - <b>`</b> \$`- | Regolazione della<br>luminosità della<br>retroilluminazione |     | Blocco schermo |
| Fn      | Fn funzione<br>composita                         | ©®®             | Conversione del colore<br>della luce                        |     |                |

# Gesti del touchpad (per sistema iOS 13 o superiore)

#### Operazione con un solo dito

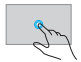

Pulsante sinistro del mouse (personalizzabile)

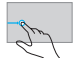

Cambia APP a destra: scorri dal bordo sinistro verso quello destro

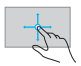

Movimento del cursore, movimento di un dito

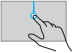

Apri lo switcher APP: scorri verso il basso dal bordo superiore

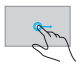

Trascina l'elemento: tocca due volte con un dito per continuare a muoverti

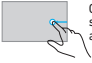

Cambia APP a sinistra: scorri dal bordo destro a quello sinistro

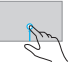

Apri il programma: scorri verso l'alto dal bordo inferiore

### Operazione con due dita

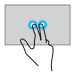

Pulsante destro del mouse (personalizzabile)

Scorri su e giù, scorri con due dita verticalmente

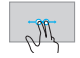

Scorri a sinistra e a destra: doppio movimento orizzontale

Ingrandisci (per browser)

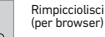

#### Operazione con tre dita

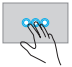

Pulsante centrale del mouse (personalizzabile)

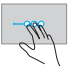

Sposta l'APP a sinistra (modalità barra delle attività): tre dita si spostano a sinistra

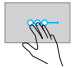

Sposta l'APP a destra (modalità barra delle applicazioni): tre dita si spostano a destra

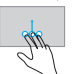

Torna alla schermata iniziale: scorri verso l'alto con tre dita

#### Operazione con quattro dita

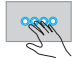

Screenshot: tocco con quattro dita

#### Avvertenza

 Si consiglia di spegnere la tastiera quando sarà inattiva a lungo, per prolungare la durata della batteria.

2 - Per ottenere una maggiore durata della batteria, si consiglia di caricare la tastiera solo quando la spia di alimentazione lampeggia e il tempo di ricarica non è inferiore alle 2 ore.

#### Modalità di sospensione a risparmio energetico:

Quando non viene eseguita alcuna operazione sulla tastiera per 15 minuti, questa entrerà automaticamente in modalità slege et util i LED si spegneranno. Quando la si dovrà utilizzare, basterà premere un tasto qualsiasi e attendere circa 3 secondi, la tastiera si riattiverà e si collegherà automaticamente al Bluetoth, per poi funzionare normalimente

## Risoluzione dei problemi

1 - Assicurarsi che l'alimentazione sia accesa

2 - Assicurarsi che la tastiera sia entro una distanza operativa

3 - Assicurarsi che la batteria sia carica

4 - Assicurarsi che le impostazioni Bluetooth del tablet siano attivate

5 - Determinare la tastiera wireless e il collegamento Bluetooth
 6 - Assicurarsi che la tastiera senza fili e il Bluetooth siano stati
 accoppiati

#### Pulizia

Pulisci la tastiera con acqua, alcol o un disinfettante simile all'alcol.

#### Ricarica

Quando la batteria è scarica, l'indicatore di batteria scarica lampeggia continuamente, segnalando che la tastiera deve essere caricata tempestivamente.

 Collegare l'estremità di tipo C del cavo USB accessorio originale alla porta di ricarica di tipo C sulla tastiera.

2 - Collegare l'estremità A del cavo USB all'alimentatore o alla porta USB del computer (l'alimentatore non è incluso).

3 - Durante il processo di ricarica della tastiera, la spia di ricarica rimarrà accesa a lungo e si spegnerà automaticamente quando completamente carica.

#### Se non riesci a trovare il contenuto delle impostazioni di cui hai bisogno, cerca direttamente nella parte superiore delle impostazioni senza la casella di ricerca

Passare dalla maiuscola cinese a quella inglese - Impostazioni -Generali - Tastiera fisica - Attivare l'uso del tasto Blocco maiuscole - Premere il tasto Blocco maiuscole sulla tastiera durante l'uso successivo per passare dall'uso delle lettere maiuscole cinesi a quelle inglesi.

Schermo della cover della tastiera dell'iPad - impostazioni - display e luminosità - apri blocco/sblocco - quindi chiudi la cover della tastiera per spegnere automaticamente lo schermo.

Come accendere il touch pad - impostazioni - accessibilità - assistive touch-impostare su on per accendere il touch pad della tastiera

### Le funzioni di cui sopra richiedono un sistema iOS 13 o superiore.

# FR USER MANUAL

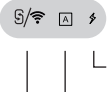

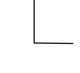

Témoin lumineux de marche/arrêt et de liaison Bluetooth : Après la mise sous tension, l'interrupteur s'allume pendant 3 secondes. Indicateur de batterie faible : Clignote lorsque la batterie est trop faible et qu'il est nécessaire de la recharger. Indicateur de charge : s'allume pendant la charge et s'éteint lorsque la charge est terminée.

Indicateur d'état des maiuscules et des minuscules : le voyant est allumé lorsque le clavier est en mode de saísie des majuscules.

Clignote après l'entrée dans le mode de couplage Bluetooth, et s'éteint lorsque la liaison Bluetooth est réussie.

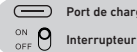

Port de charge de Type-C

#### Étapes du fonctionnement de la liaison Bluetooth

- 1 Après avoir mis l'interrupteur d'alimentation en position ON, le vovant de la batterie s'allume pendant 3 secondes:
- 2 Déverrouillez l'iPad et appuyez sur "Réglages".
- 3 Dans le menu des paramètres, appuyez sur "Bluetooth"
- 4 Appuyez sur la touche "C (connecter)" + touche Fn pendant 2 secondes, le vovant Bluetooth clignote pour lancer le jumelage.
- 5 Découvrez le clavier Bluetooth : Connectez et cliquez, il se connectera automatiquement.
- 6 Une fois que la connexion bluetooth est établie, le témoin d'appairage s'éteint et l'appareil s'affiche comme "connecté" dans la liste des appareils Bluetooth.

#### Remarque:

1 - Si le clavier ne fonctionne pas une fois la connexion établie, veuillez suivre les étapes ci-dessous pour régler votre iPad : Ouvrez Réglages-Général-Clavier-Clavier physique-Activer Verrouillage Majuscules pour changer de langue

2 - Présentation des trois modes de rétroéclairage: rétroéclairage monochrome étroéclairage activé le rétro-éclairage est éteint

# Descriptions des touches de fonction des raccourcis clavier

|         | Retour à l'interface<br>principale    | *-              | Diminution de la<br>luminosité                 | ₩+  | Luminosité Plus          |
|---------|---------------------------------------|-----------------|------------------------------------------------|-----|--------------------------|
| Q       | Rechercher                            |                 | Clavier à l'écran                              | ۲   | Commutateur de<br>langue |
| 144     | Chanson<br>précédente                 | ►II             | Lecture/pause                                  | ••• | Chanson suivante         |
| Connect | Jumelage Bluetooth<br>+ FN            | ₫-              | Diminuer le volume                             | ₫+  | Augmenter le<br>volume   |
| ~       | Sélectionner tout                     | D)              | Copier                                         | P   | Coller                   |
| ø       | Activer/désactiver<br>l'écran tactile | - <b>`</b> \$`- | Réglage de la luminosité<br>du rétro-éclairage |     | Verrouiller<br>l'écran   |
| Fn      | Fn fonction<br>composite              | 6<br>B          | Conversion couleurs de<br>lumière              |     |                          |

# iOS 13 Gestes du pavé tactile

#### Utilisation d'un seul doigt

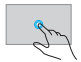

Bouton gauche de la souris (personnalisable)

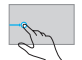

Mouvement du curseur. mouvement d'un seul doigt

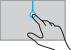

curseur du bord gauche Ouvrez le sélecteur d'applications : faites glisser vers le bas à partir du bord supérieur.

Basculer l'APP vers la

droite : faites alisser le

vers la droite.

Faites glisser l'élément : tapez deux fois avec un doigt pour continuer à le déplacer.

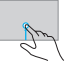

Ouvrez le programme : faites glisser vers le haut à partir du bord inférieur.

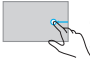

Basculer l'APP vers la gauche : faites glisser le curseur du bord droit vers la gauche.

### Utilisation à deux doigts

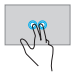

Bouton droit de la souris (personnalisable)

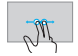

Défilement à gauche et à droite : Double mouvement horizontal

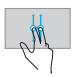

Défilement vers le haut et le bas, défilement vertical à deux doigts

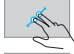

M

Zoom avant (pour les navigateurs)

Zoom arrière (pour les navigateurs)

#### Utilisation à trois doigts

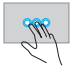

Bouton du milieu de la souris (personnalisable)

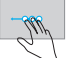

Faites passer l'APP à gauche (mode barre de tâches) : Glisser trois doigts vers la gauche

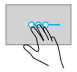

Faites passer l'APP à droite (mode barre de tâches) : Glisser trois doigts vers la droite

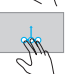

Retourner à l'écran d'accueil : glisser vers le haut avec trois doigts.

#### Utilisation à quatre doigts

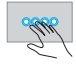

Capture d'écran: Effleurement à quatre doigts

#### Remarques

1 - Lorsque vous n'utilisez pas le clavier pendant une longue période, il est recommandé de l'éteindre pour prolonger la durée de vie de la batterie.
2 - Afin d'obtenir une plus longue durée de vie de la batterie, il est recommandé de charger le clavier uniquement lorsque le voyant d'alimentation clignote, la durée de charge doit de préférence être d'au moins 2 heures.

#### Mode veille d'économie d'énergie:

Si le clavier n'est pas utilisé pendant 15 minutes, il passe automatiquement en mode veille et toutes les LED s'éteignent. Lorsque vous devez l'utiliser, il suffit d'appuyer sun n'importe quelle touche et d'attendre environ 3 secondes, le clavier sort de veille et se connecte automatiquement en Bluetooth, et vous pouvez travailler normalement

#### Dépannage

1 - Assurez-vous que l'appareil est sous tension

2 - Veillez à ce que le clavier se trouve dans la zone de fonctionnement

3 - Assurez-vous que la batterie est chargée

4 - Assurez-vous que le Bluetooth de votre tablette est activé

- 5 Sélectionner le clavier sans fil et la liaison bluetooth
- 6 Assurez-vous que le clavier sans fil est connecté via Bluetooth

#### Nettoyage

Nettoyez le clavier avec de l'eau, de l'alcool ou un désinfectant à base d'alcool.

#### **Comment charger**

Lorsque la batterie est faible, le témoin de batterie faible clignote en permanence, le clavier doit être rechargé à ce moment-là.

1 - Connectez l'extrémité Type-c du câble USB fourni au port de charge Type-c du clavier.

2 - Connectez l'extrémité A du câble USB à l'adaptateur secteur ou au port USB de l'ordinateur (l'adaptateur secteur n'est pas fourni).

3 - Pendant le cycle de charge du clavier, le témoin lumineux de charge reste allumé pendant un long moment, puis s'éteint automatiquement une fois la charge terminée.

#### Si vous ne trouvez pas le contenu de paramétrage dont vous avez besoin, veuillez effectuer une recherche directement dans les réglages en haut de page sans la barre de recherche

Basculer entre les majuscules chinoises et anglaises - Paramètres -Général - Clavier physique - Activer l'utilisation de la commutation des touches de verrouillage des majuscules - Appuyes sur la touche de verrouillage des majuscules du clavier lors d'une utilisation utérieure pour basculer entre les majuscules chinoises et anglaises.

ècran du clavier de l'iPad - réglages - affichage et luminosité - ouvrir verrouiller / déverrouiller - puis fermer le clavier pour éteindre automatiquement l'écran.

Comment activer le pavé tactile - paramètres - accessibilité assistance tactile - réglez sur on pour activer le pavé tactile du clavier.

# Les fonctions ci-dessus nécessitent iOS 13 ou supérieur.

# DE USER MANUAL

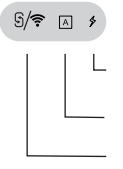

Ein/Aus- und Bluetooth-Verbindungsanzeigeleuchte: Nach dem Einschalten des Geräts leuchtet der Schalter für 3 Sekunden. Anzeige für niedrigen Batteriestand: Blinkt, um zum Aufladen aufzufordern, wenn der Akku zu schwach ist. Ladeanzeige: leuchtet lange während des Ladevorgangs und erlischt, wenn der Ladevorgang abgeschlossen ist.

Statusanzeige für Groß- und Kleinbuchstaben: Die Leuchte leuchtet, wenn sich die Tastatur im Eingabezustand für Großbuchstaben befindet.

Blinkt nach dem Aufrufen des Bluetooth-Kopplungsmodus und schaltet sich aus, wenn die Bluetooth-Verbindung erfolgreich ist

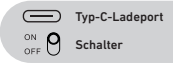

# Betriebsschritte für die Bluetooth-Verbindung

1 - Nach dem Einschalten des Netzschalters leuchtet die Batterieanzeige 3 Sekunden lang

- 2 Entsperren Sie das iPad und tippen Sie auf "Einstellungen".
- 3 Tippen Sie im Einstellungsmenü auf "Bluetooth".
- 4 Drücken Sie die "C-Taste (Verbinden)" + Fn-Taste für 2 Sekunden,

die Bluetooth-Leuchte blinkt, um die Kopplung zu starten

**5** - Entdecken Sie das Bluetooth-Tastaturgerät: Keyboard und klicken Sie darauf, es wird automatisch verbunden.

6 - Nach erfolgreicher blauer Nachtverbindung erlischt die Kopplungsanzeige, und das Gerät wird in der Bluetooth-Geräteliste als "verbunden" angezeigt.

# Hinweis:

1 - Wenn das Tastaturgehäuse nach erfolgreicher Verbindung keine Funktion hat, befolgen Sie bitte die folgenden Schritte, um Ihr iPad einzustellen: Öffnen Sie Einstellungen – Altgemein – Tastatur– Physische Tastatur – Caps-Lock-Tasten nutzen, um die Sprache zu wechseln

 Einführung von drei Hintergrundbeleuchtungsmodi: monochrome Hintergrundbeleuchtung atmendes Licht; die Hintergrundbeleuchtung wird ausgeschaltet

# Tastaturkürzel Funktionstastenbeschreibungen

|         | Zurück zur<br>Hauptansicht    | *-           | Helligkeit verringern                                       | ☆+  | Helligkeit<br>erhöhen       |
|---------|-------------------------------|--------------|-------------------------------------------------------------|-----|-----------------------------|
| Q       | Suche                         |              | On-Screen-Tastatur                                          | ۲   | Sprache<br>wechseln         |
| 144     | Vorherigen Titel<br>abspielen | ►II          | Abspielen/Pause                                             | ••• | Nächsten Titel<br>abspielen |
| Connect | Bluetooth-Kopplung<br>+ FN    | ₫-           | Lautstärke senken                                           | ₫+  | Lautstärke<br>erhöhen       |
| ~       | Alle auswählen                | D)           | Kopieren                                                    | P   | Einfügen                    |
| ø       | Touchpanel ein/aus            | - <b>``\</b> | Einstellung der<br>Helligkeit der<br>Hintergrundbeleuchtung |     | Bildschirmsperre            |
| Fn      | Fn Komposit-<br>Funktion      | 6<br>B       | Farblichtumwandlung                                         |     |                             |

# iOS 13 System-Touchpad-Gesten

#### Ein-Finger-Bedienung

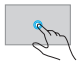

Linke Maustaste (anpassbar)

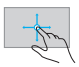

Cursorbewegung, Bewegung mit einem Finger

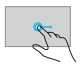

Ziehen Sie das Objekt: Tippen Sie doppelt mit einem Finger, um es weiter zu bewegen.

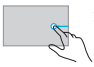

App nach links wechseln: Wischen Sie vom rechten Rand nach links

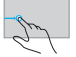

App nach rechts wechseln: Wischen Sie vom linken Rand nach rechts

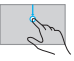

Öff Pro Sie nau

Öffnen Sie den App-Switcher: Wischen Sie vom oberen Rand nach unten

Öffnen Sie das Programm: Wischen Sie vom unteren Rand nach oben

# Zwei-Finger-Bedienung

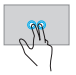

Rechte Maustaste (anpassbar)

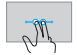

Nach links und rechts blättern: Doppelte horizontale Bewegung

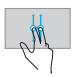

Nach oben und unten blättern, vertikal mit zwei Fingern blättern

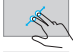

M

Vergrößern (bei Browsern)

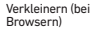

#### **Drei-Finger-Bedienung**

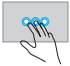

Mittlere Maustaste (anpassbar)

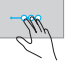

App nach links umschalten (Taskleistenmodus): Drei Finger bewegen sich nach links

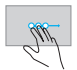

App nach rechts umschalten (Taskleistenmodus): Drei Finger bewegen sich nach rechts

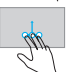

Zurück zum Startbildschirm: Wischen Sie mit drei Fingern nach oben

#### Vier-Finger-Bedienung

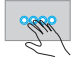

Bildschirmfoto: Tippen mit vier Fingern

#### Hinweis

1 - Wenn Sie die Tastatur für längere Zeit nicht benutzen, sollten Sie sie ausschalten, um die Lebensdauer der Batterie zu verlängern.
2 - Um die Lebensdauer der Batterie zu verlängern, wird empfohlen, die Tastatur nur aufzuladen, wenn die Betriebsanzeige blinkt, und die Ladezeit sollte nicht weniger als 2 Stunden betragen.

#### Energiesparender Schlafmodus:

Wenn die Tastatur 15 Minuten lang nicht bedient wird, schaltet sie automatisch in den Ruhemodus, und alle LEDs werden ausgeschaltet. Wenn Sie sie benutzen möchten, drücken Sie einfach eine beliebige Taste und warten Sie ca. 3 Sekunden. Die Tastatur wacht auf und verbindet sich automatisch mit Bluetoth, und Sie können normal arbeiten

#### Fehlerbehebung

1 - Vergewissern Sie sich, dass das Gerät eingeschaltet ist

2 - Vergewissern Sie sich, dass die Tastatur in Reichweite ist

3 - Stellen Sie sicher, dass die Batterie Energie hat

4 - Stellen Sie sicher, dass die Bluetooth-Einstellungen Ihres Tablets aktiviert sind

5 - Bestimmen Sie die drahtlose Tastatur und die Bluetooth-Verbindung

6 - Stellen Sie sicher, dass die kabellose Tastatur und Bluetooth gekoppelt sind

#### Reinigung

Reinigen Sie die Tastatur mit Wasser, Alkohol oder einem alkoholähnlichen Desinfektionsmittel.

#### Aufladen

Wenn die Batterie schwach ist, blinkt die Anzeige für niedrigen Batteriestand kontinuierlich, und das Keyboard muss zu diesem Zeitpunkt aufgeladen werden.

 Verbinden Sie das Typ-C-Ende des USB-Kabels des Originalzubehörs mit dem Typ-C-Ladeanschluss des Keyboards.
 Schließen Sie das A-Ende des USB-Kabels an den Netzadapter oder den USB-Anschluss des Computers an (der Netzadapter ist nicht im Lieferumfang enthalten).

3 - W\u00e4hrend des Ladevorgangs der Tastatur leuchtet die Ladekontrollleuchte lange Zeit auf und schaltet sich automatisch aus, wenn sie vollst\u00e4ndig aufgeladen ist.

# Wenn Sie den gewünschten Einstellungsinhalt nicht finden können, suchen Sie bitte direkt in der Einstellung oben ohne das Suchfeld

Umschalten zwischen chinesischer und englischer Großschreibung – Einstellungen – Allgemein – Physische Tastatur – Umschalten der Feststelltaste einschalten – Drücken Sie die Feststelltaste auf der Tastatur bei der späteren Verwendung, um zwischen chinesischer und englischer Großschreibung umzuschalten

iPad Tastaturabdeckung Bildschirm – Einstellungen – Anzeige und Helligkeit – Sperren / Entsperren durch Öffnen – dann schaltet ein Schließen der Tastaturabdeckung automatisch den Bildschirm aus.

So schalten Sie das Touchpad ein – Einstellungen – Eingabehilfen – Assistive Touch-Einstellung auf Ein, um das Touchpad der Tastatur einzuschalten.

#### Die oben genannten Funktionen erfordern iOS13 oder ein höheres System

# ES USER MANUAL

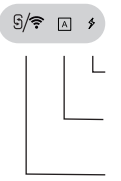

Luz indicadora de encendido/apagado y enlace bluetotit. Después de activario, el interruptor se encenderà durante 3 segundos. Indicador de batería baja: Parpadea cuando la batería está demasiado baja para solicitar la carga. Indicador de carga: se enciende durante mucho tiempo cuando se está cargando y se apaga cuando se ha completado la carga.

Indicador de estado de mayúsculas y minúsculas: la luz se enciende cuando el teclado está en estado de entrada de mayúsculas

Parpadea después de entrar en el modo de emparejamiento de Bluetooth y se apaga cuando el enlace de Bluetooth es exitoso

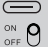

Puerto de carga Type-C

Interruptor

# Pasos del funcionamiento del enlace Bluetooth

1 - Después de poner el interruptor de encendido en la posición ON, la

- luz indicadora de la batería se encenderá durante 3 segundos
- 2 Desbloquear el iPad y pulsar en "Ajustes".
- 3 En el menú de ajustes, pulsar "Bluetooth".

4 - Pulse la tecla "C (conectar)" + la tecla Fn durante 2 segundos, la luz de Bluetooth parpadea para iniciar el emparejamiento

5 - Descubrir el dispositivo de teclado Bluetooth: Teclado y hacer clic, se conectará automáticamente.

6 - Una vez que la conexión nocturna azul se haya realizado con éxito, el indicador de emparejamiento se apagará y el dispositivo aparecerá como "conectado" en la lista de dispositivos Bluetooth.

### A tener en cuenta:

1 - Si la caja del teclado no funciona después de que la conexión sea exitosa, por favor, siga los siguientes pasos para configurar el iPad: Abra Ajustes-General-Teclado-Teclado físico-Girar las teclas de bloqueo de mayúsculas para cambiar de idioma.

2 - Introducción de tres modos de luz de fondo:

luz de fondo monocromática

luz intermitente

a luz de fondo se apaga

# Descripciones de las teclas de acceso directo del teclado

|         | Volver a la interfaz<br>principal     | *-           | Disminución del<br>brillo               | ☆+  | Más brillo        |
|---------|---------------------------------------|--------------|-----------------------------------------|-----|-------------------|
| Q       | Bucar                                 |              | Teclado en pantalla                     | ۲   | Cambio de idioma  |
| 144     | Canción anterior                      | ►II          | Play/Pausa                              | ••• | siguiente canción |
| Connect | Emparejamiento de<br>Bluetooth + FN   | ₫-           | Bajar volumen                           | ₫+  | Subir volumen     |
|         | Seleccionar todo                      | Q            | Copiar                                  | 3   | Pegar             |
| ø       | Encendido/apagado<br>del panel táctil | - <b>`</b> \ | Ajuste del brillo de la luz<br>de fondo |     | Bloquear pantalla |
| Fn      | Función<br>compuesta Fn               | ©<br>®®      | Conversión del color<br>de la luz       |     |                   |

# Señales del panel táctil del sistema iOS 13

#### Operación con un solo dedo

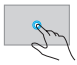

Botón izquierdo del ratón (personalizable)

Movimiento del cursor.

movimiento de un

solo dedo

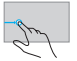

Cambiar la aplicación a la derecha: deslizar desde el borde izquierdo hacia la derecha

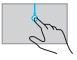

Abrir el conmutador de la aplicación: deslizar hacia abajo desde el borde superior

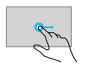

Arrastrar el elemento: pulsar dos veces con un dedo para seguir moviéndose

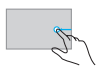

Cambiar la aplicación a la izquierda: deslizar desde el borde derecho hacia la izquierda

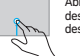

Abrir el programa: deslizar hacia arriba desde el borde inferior

## Operación con dos dedos

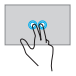

Botón derecho del ratón (personalizable)

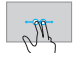

Desplazar hacia la izquierda y la derecha: Doble movimiento horizontal

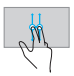

Desplazar hacia arriba y hacia abajo, desplazamiento vertical con dos dedos

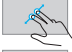

My

Ampliar (para navegadores)

Alejar el zoom (para los navegadores)

#### Operación con tres dedos

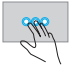

Botón central del ratón (personalizable)

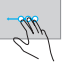

Cambiar la aplicación a la izquierda (modo barra de tareas): Tres dedos se mueven a la izquierda

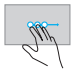

Cambiar la aplicación a la derecha (modo barra de tareas): Tres dedos se mueven a la derecha

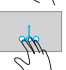

Volver a la pantalla de inicio: deslizar tres dedos hacia arriba

#### Operación con cuatro dedos

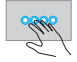

Captura de pantalla: Toque con cuatro dedos

#### Aviso

 Cuando esté inactivo durante mucho tiempo, se recomienda apagar el teclado para prolongar la vida útil de la batería

2 - Para obtener una mayor duración de la batería, se recomienda cargar el teclado solo cuando la luz de encendido parpadea y el tiempo de carga no es inferior a las 2 horas, preferiblemente.

#### Modo de reposo de ahorro de energía:

Si no se realiza ninguna operación en el teclado durante 15 minutos, este entrará automáticamente en el modo de reposo, y todos los LEDs se apagarán. Cuando necesite usario, solo tiene que pulsar cualquier tecla y esperar unos 3 segundos, el teclado se activará y se conectará automáticamente al Bluetooth, y podrá realizar normalmente el trabajo.

#### Solución de problemas

1- Asegurarse de que la película esté encendida.

2 - Asegurarse de que el teclado esté dentro de la distancia operativa.

3 - Asegurarse de que la batería tiene energía

4 - Asegurarse de que la configuración de Bluetooth de la tablet esté activada.

5 - Determinar el teclado inalámbrico y el enlace Bluetooth
 6 - Asegurarse de que el teclado inalámbrico y el Bluetooth estén

emparejados

### Limpiar

Limpiar el teclado con agua, alcohol o un desinfectante similar al alcohol.

#### Cargar

Cuando la batería está baja, el indicador de batería baja parpadeará continuamente y el teclado se tendrá que cargar en ese momento.

 Conecte el extremo tipo-c del cable USB del accesorio original al puerto de carga tipo-c del teclado.

2 - Conectar el extremo A del cable USB al adaptador de corriente o al puerto USB del ordenador (el adaptador de corriente no está incluido). 3 - Durante el proceso de carga del teclado, la luz indicadora de carga estará encendida durante mucho tiempo y se apagará automáticamente cuando esté cargado por completo.

#### Si no encuentra el contenido de la configuración que necesita, busque directamente en la parte superior de la configuración sin el cuadro de búsqueda.

Alternar entre las mayúsculas chinas y las inglesas - Ajustes - General - Teclado físico - Activar el uso de la comutación de teclas de bloqueo de mayúsculas - Pulsar la tecla de bloqueo de mayúsculas del teclado durante el uso posterior para alternar entre las mayúsculas chinas y las inglesas.

Pantalla de la cubierta del teclado del iPad - ajustes - pantalla y brillo - abrir bloqueo / desbloqueo - a continuación, cerrar la cubierta del teclado para apagar automáticamente la pantalla.

Cómo activar la almohadilla táctil - ajustes - accesibilidad - tecla de asistencia - poner en on para activar la almohadilla táctil del teclado.

#### Las funciones anteriores requieren un sistema iOS13 o superior.

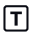

TABOOKPRO11KBOARD

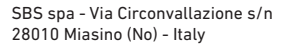

sbsmobile.com

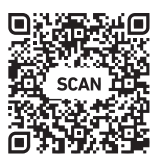